CỘNG HÒA XÃ HỘI CHỦ NGHĨA VIỆT NAM Độc lập – Tự do – Hạnh phúc

Thành phố Hồ Chí Minh, ngày 22 tháng 10 năm 2018

# HƯỚNG DẫN

#### THỰC HIỆN CÔNG TÁC ĐÁNH GIÁ KẾT QUẢ RÈN LUYỆN SINH VIÊN ONLINE

(Hướng dẫn này được sử dụng để đánh giá KQ RLSV online học kỳ 2 năm học 2017 - 2018)

### I. MÔ TẢ QUY TRÌNH ĐÁNH GIÁ ĐIỂM RÈN LUYỆN:

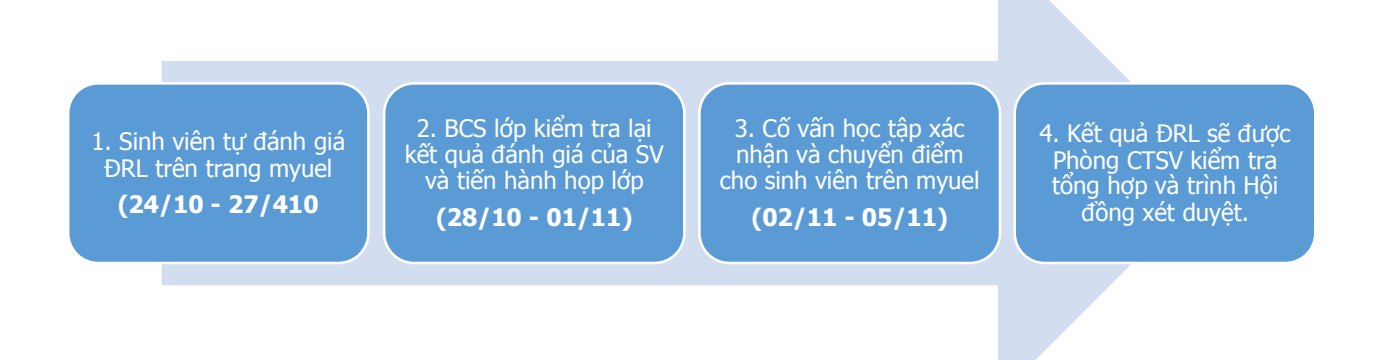

Mọi thắc mắc sinh viên vui lòng liên hệ Phòng Công tác sinh viên – Phòng 007 Trường Đại học Kinh tế - Luật. Hoặc gửi mail về địa chỉ: <u>molbh@uel.edu.vn</u>

#### II. HƯỚNG DẫN TỰ ĐÁNH GIÁ:

<u>Bước 1:</u> Sinh viên truy cập vào trang <u>http://myuel.uel.edu.vn</u> chọn mục Khảo sát đánh giá >> Điểm rèn luyện.

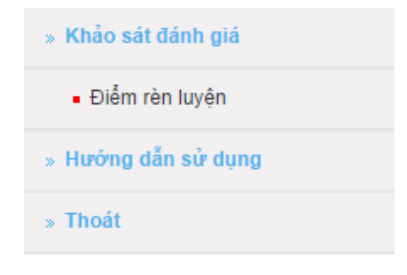

**<u>Bước 2:</u>** Sinh viên tiến hành đánh giá ĐRL cho học kỳ 2 năm học 2017 - 2018 Sinh viên chọn **đúng năm học** và **học kỳ** rồi bắt đầu tiến hành đánh giá. **(quan trọng)** 

| · ĐIỂ      | M RÈN LUYỆN     |               |              |                                  |                         |
|------------|-----------------|---------------|--------------|----------------------------------|-------------------------|
| Năm học:   | 2017-2018       | • Học kỳ:     | Học kỳ 2     | <ul> <li>In bàng điểm</li> </ul> | ●Điểm cá nhân ○Điểm lớp |
| Chú ý: Sin | nh viên cần chợ | ọn đúng học k | ỳ để tự chấm | điểm xếp loại rèr                | ı luyện.                |

### HƯỚNG DẪN ĐÁNH ĐIỂM TRONG FORM

Form đánh giá điểm rèn luyện online bao gồm 5 phần:

## Phần 1: Đánh giá về ý thức học tập

- Kết quả học tập xếp loại: Điểm được lấy từ hệ thống (sinh viên bỏ qua).

| STT | Nội dụng ý kiến đánh giá                                                     | Mức  | ı Điếm | Ghi chú        |    |         |
|-----|------------------------------------------------------------------------------|------|--------|----------------|----|---------|
| 511 | nội dùng y kiến dành gia                                                     | điểm | SV     | lớp            | GV | Gin chu |
| 1   | Đánh giá về ý thức học tập                                                   |      |        |                |    |         |
|     | - Kết quả học tập xếp loại                                                   |      |        | 1              |    |         |
|     | 🔲 Xuất sắc                                                                   | 20   | 0      | 0              | 0  |         |
|     | 🖉 Giỏi                                                                       | 15   | 0      | 0              | 0  |         |
|     | 🔲 Khá                                                                        | 12   | 0      | 0              | 0  |         |
|     | 🔲 Trung bình - Khá                                                           | 10   | 0      | 0              | 0  |         |
|     | Trung bình                                                                   | 8    | 0      | 0              | 0  |         |
|     | - Vượt khó học tốt                                                           |      |        | <br> <br> <br> |    |         |
|     | Có sự gia tăng điêm trung bình học tập so với<br>học kỳ trước đó             | 5    | 0      | 0              | 0  |         |
|     | 🗹 - Thực hiện tốt quy chế học vụ                                             | 5    | 0      | 0              | 0  |         |
|     | I - Tham gia nghiên cứu khoa học, đội tuyển các kỳ thi<br>học thuật, Olympic | 5    | 0      | 0              | 0  |         |
|     | Tham gia kiến tập, thực tập và các hoạt động học tập                         |      |        |                |    |         |
|     | khác tại các cơ quan, đơn vị nhằm nâng cao kết quá học                       | 5    | 0      | 0              | 0  |         |
|     | tập.                                                                         |      |        |                | ++ |         |
|     | 🔲 - Kêt quả học tập xêp loại Yêu kém                                         | -5   | 0      | 0              | 0  |         |
|     | 🔲 - Bị cảnh cáo học vụ (có quyết định của nhà trường)                        | -5   | 0      | 0              | 0  |         |

# - Phần 2: Đánh giá về ý thức chấp hành nội quy, quy chế trong nhà trường

| 2 | Đánh giá về ý thức chấp hành nội quy, quy chế trong Nhà trường.       |    |   |   |   |                  |
|---|-----------------------------------------------------------------------|----|---|---|---|------------------|
|   | Chấp hành nghiêm chỉnh nội quy, quy chế của Nhà<br>trường             | 10 | 0 | 0 | 0 |                  |
|   | I hoàn thành Tuần sinh hoạt công dân sinh viên đầu<br>năm học         | 10 | 0 | 0 | 0 |                  |
|   | 🔲 - Đóng học phí đúng quy định                                        | 5  | 0 | 0 | 0 |                  |
|   | I - Không hoàn thành Tuần sinh hoạt công dân sinh viên<br>đầu năm học | -3 | 0 | 0 | 0 |                  |
|   | - Không khai báo đầy đủ thông tin sinh viên (nội, ngoại trú)          | -3 | 0 | 0 | 0 |                  |
|   | 🔲 - Vi phạm nội quy nhà trường                                        | -3 | 0 | 0 | 0 | Nhập nội<br>dung |

**Lưu ý:** Một số mục như: Sinh viên nợ sinh hoạt công dân ở học kỳ 1, đã học bổ sung ở học kỳ 2 sẽ được cộng điểm. Nếu sinh viên không hoàn thành ở học kỳ 2 sẽ bị trừ thêm 15 điểm (xem quy chế sinh hoạt công dân trong Sổ tay sinh viên)

#### Phần 3: Đánh giá ý thức và kết quả tham gia các HĐ chính trị xã hội, văn hóa văn nghệ, TDTT, phòng chống các tệ nạn xã hội.

Sinh viên check đúng những hoạt động mình tham gia. Riêng các hoạt động tình nguyện khác, các hoạt động không có trong phiếu đánh giá ĐRL,... Các bạn sinh viên click chuột vào button thêm hoạt động Nhập nội

dùng để điền chương trình mình đã tham gia.

Khi click vào button "**Nhập nội dung**" một số máy sẽ hiện thông báo chặn pop-up (như hình dưới đây)

| Q         |       | ĐẠI HỌ<br>trường đ | C QUÓC<br>DẠI HỌC | GIA 1<br>KINH | IP.HCM<br>tê - luật | - F                   |                       |  |
|-----------|-------|--------------------|-------------------|---------------|---------------------|-----------------------|-----------------------|--|
| Trang chù | Ngành | Tra cứu Văn bằng   | Giới thiệu        | Liên hộ       | Tra cứu sinh viên   |                       |                       |  |
|           |       |                    |                   |               |                     | and the second second | and the second second |  |

Sinh viên click vào pop-up blocked để tắt tính năng này

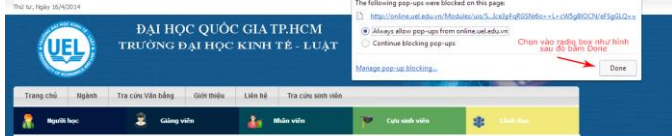

Chọn *always allow pop-up from online.uel.edu.vn* và bấm Done (như hình). Sau đó sinh viên nhập nội dung vào form pop-up và chọn lưu hoạt động.

|                                                                                                    | 🗋 Chi tiết - Google Chrome 🚽 🗖 🗙 |               |                                           |              |  |  |  |  |  |
|----------------------------------------------------------------------------------------------------|----------------------------------|---------------|-------------------------------------------|--------------|--|--|--|--|--|
| 🗋 onlir                                                                                                    | ne.uel.edu.vn/                   | Modules/uis/S | tudentUC/Diemrenluyen/Behaviorscore       | details.asp: |  |  |  |  |  |
| THÔNG TIN CÁC HOẠT ĐỘNG<br>Sinh viên LÊ CHÍ DŨNG<br>Năm học: 2013-2014 Học kỳ: HK02<br>Văn nghệ, TDTT<br>Hoạt động A  <br>1 Nhập vào tên hoạt động Bắn hư hoạt động |                                  |               |                                           |              |  |  |  |  |  |
|                                                                                                    |                                  |               | Luru                                      | hoạt động    |  |  |  |  |  |
| STT                                                                                                    | Năm học                          | Học kỳ        | Tên hoạt động                             |              |  |  |  |  |  |
| 1                                                                                                    | 2013-2014                        | HK02          | tiếng hát sv cấp khoa Văn nghệ 405 Artist | Xoá          |  |  |  |  |  |
| 2                                                                                                    | 2 2013-2014 HK                   |               | karaoke idol                              | Xoá          |  |  |  |  |  |
| 3                                                                                                    | 2013-2014                        | HK02          | Tiếng hát sinh viên Kinh tế Luật          | <u>Xoá</u>   |  |  |  |  |  |
|                                                                                                    |                                  |               |                                           |              |  |  |  |  |  |

- Phần 4: Phẩm chất công dân và quan hệ cộng đồng

|     | - Tham gia đội tuyển các cuộc thi, liên hoạn văn hóa, văn nghệ,<br>thể thao tham gia thi các cấp (cấp Trường trở lên)                                                                                                    | 4  | 0        | 0 | 0                                                                                |                                                                                             |
|-----|----------------------------------------------------------------------------------------------------|----|----------|---|----------------------------------------------------------------------------------|---------------------------------------------------------------------------------------------|
|     | <ul> <li>Tham gia công trình thanh niên, công tác chính trị, xã hội, tỉnh<br/>nguyện và phòng chống tệ nạn xã hội tại Trưởng hoặc địa<br/>phương</li> </ul>                                                                         |    |          |   | <br>-<br>-<br>-<br>-<br>-<br>-<br>-<br>-<br>-<br>-<br>-<br>-<br>-<br>-<br>-<br>- | -<br>-<br>-<br>-<br>-<br>-<br>-<br>-<br>-<br>-<br>-<br>-<br>-<br>-<br>-<br>-<br>-<br>-<br>- |
|     | 🗖 Tham gia Mùa hè xanh                                                                                                    | 5  | 0        | 0 | 0                                                                                | <br> <br>                                                                                   |
|     | Xuân tỉnh nguyện (Click "Nhập nội dung" để nêu rõ<br>tham gia chiến dịch Xuân tỉnh nguyện ở khu vực nào)                                                                                                    | 3  | 0        | 0 | 0                                                                                |                                                                                             |
|     | Hiến máu tình nguyện                                                                                                    | 2  | 0        | 0 | 0                                                                                |                                                                                             |
|     | Tiếp sức mùa thi                                                                                                    | 3  | 0        | 0 | 0                                                                                |                                                                                             |
|     | Các hoạt động tình nguyện khác (Click "Nhập nội<br>dung" để nêu rõ tên hoạt động, cấp tổ chức)                                                                                                    | 2  | 0        | 0 | 0                                                                                |                                                                                             |
|     | <ul> <li>Tham gia các hoạt động tại chi Đoàn, chi Hội, các hoạt động cấp<br/>Khoa, cấp Trường, các cuộc thi học thuật, văn - thể - mỹ, tỉnh<br/>nguyện, về nguồn. (Riêng Hội trại chỉ được tính từ cấp Khoa trở<br/>lên)</li> </ul> |    |          |   |                                                                                  |                                                                                             |
|     | Hoạt động tại chi Đoàn, chi Hội                                                                                                    | 2  | 0        | 0 | 0                                                                                |                                                                                             |
|     |                                                                                                    |    | <b>.</b> |   |                                                                                  | i<br>                                                                                       |
| ☆ ± | Sinh hoạt chủ điểm tháng 4,5/2014                                                                                                    | 2  | 0        | 0 | 0                                                                                |                                                                                             |
|     | Hoạt động Chi Đoàn (hoạt động tỉnh nguyện, học<br>thuật, phong trào) (Click "Nhập nội dung" để nêu rõ<br>chủ đề sinh hoạt)                                                                                                    | 2  | 0        | 0 | 0                                                                                |                                                                                             |
|     | Hoạt động cấp Khoa                                                                                                    |    |          |   |                                                                                  |                                                                                             |
|     | Các cuộc thi học thuật quy mô cấp Khoa (Click<br>"Nhập nội dung" và ghi rõ tên hoạt động Khoa tố<br>chức)                                                                                                    | 3  | 0        | 0 | 0                                                                                |                                                                                             |
| ☆   | Hoạt động giáo dục: Truyền thống; Đạo đức, lối<br>sống; Pháp luật, Chính trị (Click "Nhập nội dung" và<br>ghi rõ tên hoạt động)                                                                                                    | 3  | 0        | 0 | 0                                                                                |                                                                                             |
|     | Các chương trình tình nguyện (Click vào "Nhập nội<br>dung" và ghi rõ tên hoạt động)                                                                                                    | 3  | 0        | 0 | 0                                                                                |                                                                                             |
|     | Văn nghệ, TDTT (Click vào "Nhập nội dung" và ghi<br>rõ tên hoạt động)                                                                                                    | 3  | 0        | 0 | 0                                                                                |                                                                                             |
|     | Hoạt động cấp Trường                                                                                                    |    |          |   |                                                                                  |                                                                                             |
|     | 🗖 Khởi nghiệp Kinh doanh 2014                                                                                                    | 3  | 0        | 0 | 0                                                                                | <br>                                                                                        |
|     | Sinh viên đồng hành cùng pháp luật                                                                                                    | 3  | 0        | 0 | 0                                                                                |                                                                                             |
|     | Ngày hội Thanh niên Kinh tế - Luật làm theo lời Bác                                                                                                    | 3  | 0        | 0 | 0                                                                                |                                                                                             |
|     | Chương trình Sinh viên đồng hành cùng hàng Việt                                                                                                    | 3  | 0        | 0 | 0                                                                                |                                                                                             |
|     | Festival UEL hội nhập – Lễ hội Tết Lào, Campuchia                                                                                                    | 3  | 0        | 0 | 0                                                                                | ;                                                                                           |
|     | Thanh niên khỏe đợt 2                                                                                                    | 3  | 0        | 0 | 0                                                                                | i                                                                                           |
|     | Liên hoan Tiếng hát Sinh viên Kinh tế - Luật                                                                                                    | 3  | 0        | 0 | 0                                                                                | i                                                                                           |
|     | Công trình thanh niện: Khu vướn tri thức                                                                                                    | 3  | 0        | 0 | 0                                                                                |                                                                                             |
|     | - Là Đoàn viên xếp loại:                                                                                                    |    |          | · | <br> <br>                                                                        |                                                                                             |
|     | 🔲 Xuát sắc                                                                                                    | 5  | 0        | 0 | 0                                                                                | 1                                                                                           |
|     | C Khá                                                                                                    | 3  | 0        | 0 | 0                                                                                |                                                                                             |
|     | Trung bình                                                                                                    | 2  | 0        | 0 | 0                                                                                | i                                                                                           |
| đà  | - Là Hội viên Hội sinh viên Việt Nam Trường<br>n đ                                                                                                    | 3  | 0        | 0 | 0                                                                                | i                                                                                           |
| uU  | ₩¥<br>□ - Trong quá trình tham gia, vi phạm kỷ luật, bị lập biên bản                                                                                                    | -5 | 0        | 0 | 0                                                                                |                                                                                             |
|     | <br> <br>                                                                                                    |    |          |   |                                                                                  |                                                                                             |

Thực hiện đánh giá như trên

| 4 | Phẩm chất công dân và quan hệ cộng đồng                                                                                                    | 15 |   |   |   |  |
|---|----------------------------------------------------------------------------------------------------|----|---|---|---|--|
|   | Chấp hành quy định tại nơi cư trú (có giấy đăng ký tạm trú –<br>đối với SV địa phương tạm trú tại TP.HCM hoặc hộ khẩu thường<br>trú đối với SV có địa chỉ thường trú tại TP.HCM và các quy định<br>khác) | 10 | 0 | 0 | 0 |  |
|   | 🔲 - Thực hiện nghĩa vụ công dân, không vi phạm pháp luật                                                                                                    | 5  | 0 | 0 | 0 |  |
|   | I vi phạm nội quy, quy định nơi cư trú (nội quy KTX hoặc quy<br>định của địa phương) và các vi phạm khác bị lập biên bản                                                                                 | -5 | 0 | 0 | 0 |  |

- Phần 5: Đánh giá về ý thức và kết quả tham gia công tác lớp, các đoàn thể, tổ chức khác trong Nhà trường; hoặc đạt được các thành tích đặc biệt trong học tập và rèn luyện của Sinh viên.

| Đánh giá về ý thức và kết quả tham gia công tác lớp, các đoàn<br>thể, tổ chức khác trong Nhà trường; hoặc đạt được thành tích<br>đặc biệt trong học tập và rèn luyện của Sinh viên |   |   |   |   |                  |
|----------------------------------------------------------------------------------------------------|---|---|---|---|------------------|
| <br>🔲 - Tham gia BCH Đoàn TNCS, Hội Sinh viên Việt Nam Trường                                                                                                    | 5 | 0 | 0 | 0 |                  |
| <br>Tham gia BCH Đoàn Khoa, Liên Chi Hội, Ban cán sự lớp, BCH<br>Chi Đoàn, Chi Hội, chủ nhiệm các CLB, đội, nhóm (cấp Khoa trở<br>lên) và hoàn thành tốt nhiệm vụ.                 | 5 | 0 | 0 | 0 |                  |
| □ - Là cộng tác viên của các phòng, ban, trung tâm của Trường<br>(có giấy xác nhận từ các đơn vị)                                                                                  | 5 | 0 | 0 | 0 |                  |
| Thành viên của Đội sinh viên xung kích                                                                                                    | 5 | 0 | 0 | 0 |                  |
| <br>- Tham gia BTC hoạt động các cấp (trừ các đối tượng được<br>liệt kê trên). Ghi rõ tham gia tổ chức chương trình gì:                                                            | 3 | 0 | 0 | 0 | Nhập nội<br>dung |

Sau khi đánh giá xong sinh viên kiểm tra lại các thông tin lần nữa và bấm nút **lưu dữ liệu** Lưu dữ liệu Dữ liệu đánh giá điểm rèn luyện của sinh viên sẽ được lưu vào hệ thống.